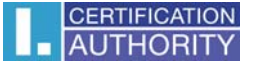

## Outlook 2003 – nastavení certifikátu pro podpis

V nabídce příkazů zvolte "Nástroje" – "Možnosti"

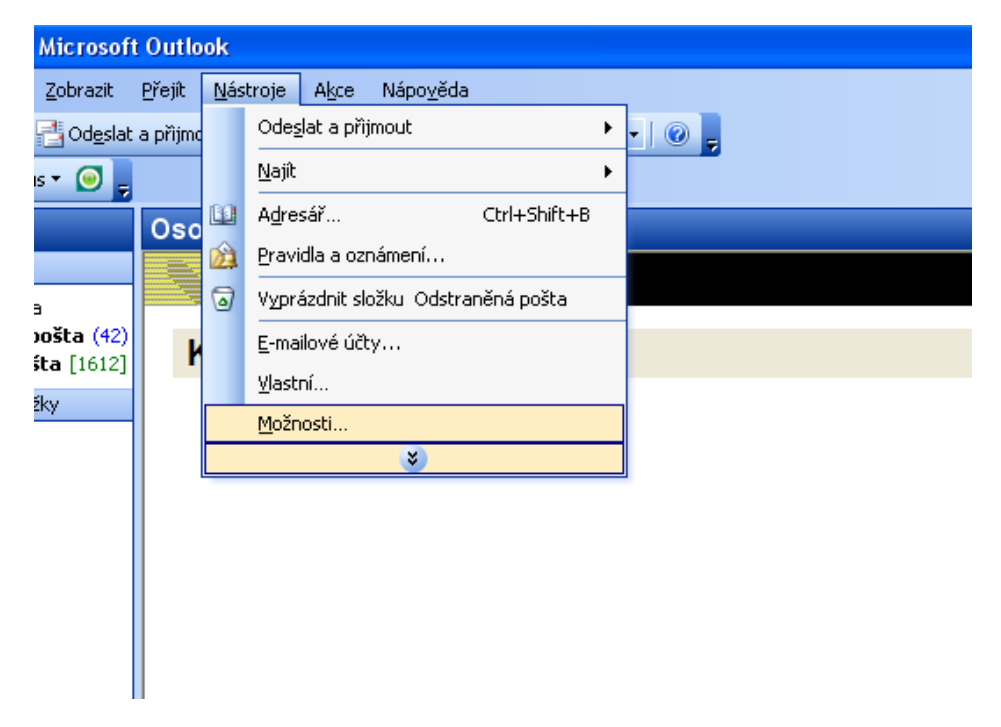

Dále zvolte "Zabezpečení – "Nastavení"

| Možnosti ? 🔀                                                                                                    |  |  |  |
|----------------------------------------------------------------------------------------------------|--|--|--|
| Předvolby Nastavení pošty Formát pošty Kontrola pravopisu Zabezpečení Jiné                                        |  |  |  |
| Šifrovaný e-mail                                                                                                  |  |  |  |
| 🔗 🗌 Zašifrovat obsah a přílohy odesílaných zpráv                                                                  |  |  |  |
| Přidat digitální podpis do odesílaných zpráv                                                                      |  |  |  |
| Při odesílání podepsané zprávy odeslat podepsanou zprávu bez nutnosti ověření                                     |  |  |  |
| Požadovat oznameni S/MIME pro všechny zpravy s podpisem S/MIME                                                    |  |  |  |
| Výchozí nastavení: test 🛛 🖌 Nastavení                                                                             |  |  |  |
| Zóny zabezpečení                                                                                                  |  |  |  |
| Zóny zabezpečení umožňují nastavit, zda mohou být ve zprávách<br>HTML spuštěny skripty a aktivní obsah.           |  |  |  |
| Zón <u>a</u> : 🚫 Servery s omezeným přístupem 🛛 🛛 🛛 🛛 🛛 🛛 🛛 🖄                                                     |  |  |  |
| Stáhnout obrázky                                                                                                  |  |  |  |
| Změnit nastavení automatického stažení                                                                            |  |  |  |
| Digitální ID (certifikáty)                                                                                        |  |  |  |
| Digitální ID, tzv. certifikáty, jsou dokumenty, které umožňují ověřovat<br>identitu v elektronických transakcích. |  |  |  |
|                                                                                                    |  |  |  |
| Importovat/exportovat Načist digitalni ID                                                                         |  |  |  |
|                                                                                                    |  |  |  |
| OK Storno P <u>o</u> užít                                                                                         |  |  |  |

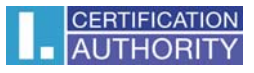

Vyberte podpisový certifikát ze seznamu registrovaných.

| Změnit nastavení zabe                                                            | zpečení 🔀                                   |  |  |  |  |
|----------------------------------------------------------------------------------|---------------------------------------------|--|--|--|--|
| Předvolby pro nastavení zab                                                      | pezpečení                                   |  |  |  |  |
| Název nastav <u>e</u> ní zabezp                                                  | pečení:                                     |  |  |  |  |
|                                                                                  | *                                           |  |  |  |  |
| Kryptografický <u>f</u> ormát:                                                   | S/MIME                                      |  |  |  |  |
| 🔲 Výchozí nas <u>t</u> avení zabezpečení pro tento formát kryptografických zpráv |                                             |  |  |  |  |
| Vý <u>c</u> hozí nastave                                                         | ní zabezpečení všech kryptografických zpráv |  |  |  |  |
| Náz <u>v</u> y zabezpečení                                                       | Nové Vymazat Heslo                          |  |  |  |  |
| Certifikáty a algoritmy 🛛 —                                                      |                                             |  |  |  |  |
| Podpisový certifikát:                                                            | Vybrat                                      |  |  |  |  |
| Zatřid'ovací algoritmus:                                                         |                                             |  |  |  |  |
| Šifrovací certifikát:                                                            | Vy <u>b</u> rat                             |  |  |  |  |
| Šifrovací a <u>lg</u> oritmus:                                                   | ✓                                           |  |  |  |  |
| 🗹 S podepsanými zpráv                                                            | vami ode <u>s</u> ílat tyto certifikáty     |  |  |  |  |
|                                                                                  | OK Storno                                   |  |  |  |  |

| Vybrat certifik    | .át                |             |             | ? 🛛             |
|--------------------|--------------------|-------------|-------------|-----------------|
| Vyberte certifikál | :, který chcete po | oužít.      |             |                 |
|                    |                    |             |             |                 |
| Vystaveno          | Vystavitel         | Zamýšlené   | Popisný ná… | Datum vyp       |
| 📟 Test ICA         | I.CA - Quali       | <vše></vše> | Žádný       | 1.5.2012        |
|                    |                    |             |             |                 |
|                    |                    |             |             |                 |
|                    |                    |             |             |                 |
|                    |                    |             |             |                 |
| <                  |                    |             |             | >               |
|                    |                    | OK Sta      | orno Zobr   | azit certifikát |

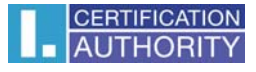

## Uložte stávající nastavení

| Změnit nastavení zabezpečení                                          | × |  |  |  |
|-----------------------------------------------------------------------|---|--|--|--|
| Předvolby pro nastavení zabezpečení                                   | _ |  |  |  |
| Název nastav <u>e</u> ní zabezpečení:                                 |   |  |  |  |
| test                                                                  | * |  |  |  |
| Kryptografický <u>f</u> ormát: S/MIME                                 | ~ |  |  |  |
| Výchozí nastavení zabezpečení pro tento formát kryptografických zpráv |   |  |  |  |
| Výchozí nastavení zabezpečení všech kryptografických zpráv            |   |  |  |  |
|                                                                       |   |  |  |  |
| Náz <u>vy</u> zabezpečení <u>N</u> ové Vy <u>m</u> azat <u>H</u> eslo | · |  |  |  |
| Certifikáty a algoritmy                                               | _ |  |  |  |
| Podpisový certifikát: Test ICA - PSEUDONYM Vybrat.                    |   |  |  |  |
| Zatřid'ovací algoritmus: SHA1 💌                                       |   |  |  |  |
| Šifrovací certifikát:                                                 |   |  |  |  |
| Šifrovací algoritmus:                                                 |   |  |  |  |
| S podepsanými zprávami ode <u>s</u> ílat tyto certifikáty             |   |  |  |  |
| OK Storna                                                             | _ |  |  |  |

Pro podpis nové zprávy klikněte v panelu nástrojů na symbol pečeti (digitálně podpis)

| 😰 Zpráva bez názvu                                                                                                    |           |
|----------------------------------------------------------------------------------------------------|-----------|
| Soubor Úpravy Zobrazit Vložit Formát Nástroje Tabulka Okno Nápověda Nápověda – zadejte Nápověda – zadejte Vložit Kateria Vložit Kateria Vl | dotaz 🗸 🗙 |
| 🗄 🖂 Odjeslat   🌐 🔹   🔛 🍇 / 🔩 🕴   🌾   🏠   🗈 Možnosti 🔹   HTML 🛛 🔹 🌬                                                                                                    |           |
| Lu Komu                                                                                                    |           |
| LU Kopie                                                                                                    |           |
| Předmět:                                                                                                    |           |
| : 🖪 🕘   从 🖻 🛝   Arial 🔷 → 10 → A →   B I U   書 書 書   扫 扫 譯 譯   马 💂                                                                                                    |           |
|                                                                                                    | ~         |
|                                                                                                    |           |
|                                                                                                    |           |
|                                                                                                    |           |
|                                                                                                    |           |
|                                                                                                    |           |
|                                                                                                    |           |
|                                                                                                    |           |
|                                                                                                    |           |
|                                                                                                    |           |
|                                                                                                    | ~         |
|                                                                                                    | *         |
|                                                                                                    | Ŧ         |